# HP Officejet J3500/J3600 All-in-One 시리즈 LCD 화면 요약 설명서

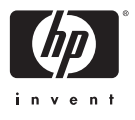

HP Officejet J3500/J3600 All-in-One 시리즈 LCD 화면에서는 현재 를 지원하지 않습니다. 본 소책자에서는 일반적인 LCD 화면 영문 메시지와 메뉴에 대한 번역 설명을 제공합니다. HP Officejet J3500/J3600 All-in-One 시리즈 사용 방법에 대한 자세한 내용은 사용 설명서 또는 화면 도움말을 참조하십시오.

### 설치 설명서 사용에 대한 내용은 본 소책자의 뒷부분을 참조하십시오.

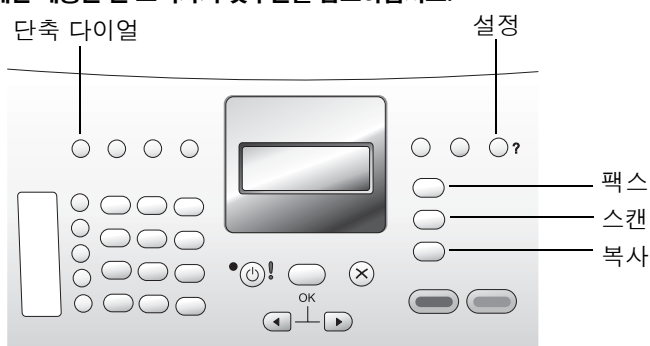

# 응답 모드 디스플레이

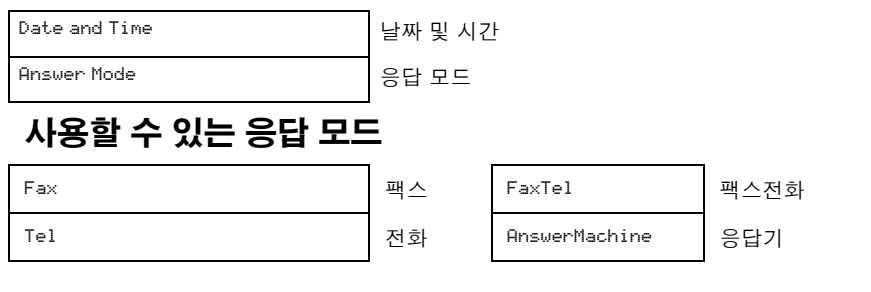

## 일반적인 장치 메시지

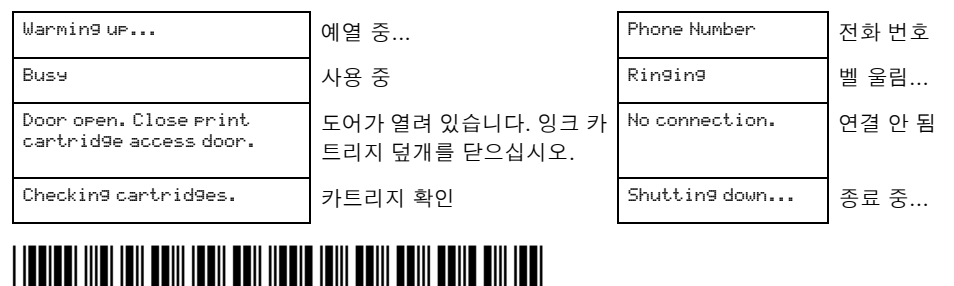

CB070-90006

# 팩스 메시지

| Ringing                        | 벨 울림                  | Load Original into<br>Document Feeder.                                                   | 문서 공급기에 원본을<br>넣으십시오.                                                      |
|--------------------------------|-----------------------|------------------------------------------------------------------------------------------|----------------------------------------------------------------------------|
| Connectin9                     | 연결 중                  | Memoryfull;<br>pressOK.                                                                  | 메모리 부족<br>OK를 누르십시오.                                                       |
| Receivin9 page 1               | 1페이지 수신 중             | Receive failed                                                                           | 수신 실패                                                                      |
| Printin9 Fax                   | 팩스 인쇄 중               | Press Fax Menu for<br>more Options                                                       | 다른 옵션을 보려면<br>팩스 메뉴를 누르십시<br>오.                                            |
| Faxin9 page 1                  | 1페이지 팩스 전송 중          | No fax answered                                                                          | 팩스 응답 없음                                                                   |
| 1 page sent                    | 1페이지 전송               | Phone Number                                                                             | 전화 번호                                                                      |
| Press START<br>Black or Color. | 흑백 또는 컬러<br>시작을 누릅니다. | Fax Cancelled                                                                            | 팩스가 취소되었습니다                                                                |
| Enter Number                   | 번호 입력                 | Fax send failed                                                                          | 팩스 전송 실패                                                                   |
| Ori9inal loaded                | 원본 넣기                 | Speed Dial Empty.<br>Use Setup button<br>to set Speed<br>Dials. Press OK to<br>continue. | 단축 다이얼 항목이 없<br>습니다. 설정 버튼을 눌<br>러 단축 다이얼을 설정<br>하십시오. 계속하려면<br>OK를 누르십시오. |
| Startin9 Fax                   | 팩스 시작                 | <xx>Unassi9ned</xx>                                                                      | <xx> 미지정</xx>                                                              |

# 스캔 메시지

| No Connection.<br>There is no computer<br>connection. Refer to<br>device documentation<br>to troubleshoot.<br>Press OK. | 연결 안 됨.<br>컴퓨터에 연결되지 않았<br>습니다. 문제를 해결하려<br>면 설명서를 참조하십시<br>오. OK를 누릅니다. | Ori9inal jam:<br>Clear jam, and<br>then press OK. | 원본 걸림:<br>걸림 문제를 해결하<br>고 OK를 누르십시<br>오. |
|----------------------------------------------------------------------------------------------------|--------------------------------------------------------------------------|---------------------------------------------------|------------------------------------------|
| No Scan options.<br>Refer to device<br>documentation to<br>troubleshoot.<br>Press OK.                                   | 스캔 옵션이 없습니다. 문<br>제를 해결하려면 장치 설<br>명서를 참조하십시오.<br>OK 를 누릅니다.             | Scannin9                                          | 스캔 중                                     |
| Press Scan for<br>more choices.                                                                                         | 더 다양한 옵션을 보려면<br>스캔을 누르십시오.                                              | Scan Cancelled.                                   | 스캔이 취소되었습<br>니다.                         |

# 인쇄, 잉크 카트리지 및 용지 메시지

| Printing                                                                                          | 인쇄 중                                                                   |
|---------------------------------------------------------------------------------------------------|------------------------------------------------------------------------|
| Print cancelled                                                                                   | 인쇄 취소                                                                  |
| Checkin9 Cartrid9es                                                                               | 카트리지 확인                                                                |
| Insert print cartrid9es                                                                           | 잉크 카트리지 삽입                                                             |
| Insert cartridge on right                                                                         | 오른쪽 카트리지 삽입                                                            |
| Insert cartridge on left                                                                          | 왼쪽 카트리지 삽입*                                                            |
| Cartrid9e Error:<br>Refer to device documentation to<br>troubleshoot.                             | 카트리지 오류:<br>문제를 해결하려면 장치 설명서를 참조하십시<br>오.                              |
| Cartrid9e Error:<br>Both cartrid9es are not intended for this<br>printer.                         | 카트리지 오류:<br>두 카트리지 모두 이 프린터용이 아닙니다.                                    |
| Cartrid9e Error:<br>Cartrid9e on ri9ht is not intended for this<br>printer                        | 카트리지 오류:<br>오른쪽 카트리지는 이 프린터용이 아닙니다.*                                   |
| Cartridge Error:<br>Cartridge on left is not intended for this<br>printer                         | 카트리지 오류:<br>왼쪽 카트리지는 이 프린터용이 아닙니다.*                                    |
| Cartrid9e Error:<br>Remove and re-insert both cartrid9es                                          | 카트리지 오류:<br>양쪽 카트리지 제거 후 다시 삽입*                                        |
| Cartrid9e Error:<br>Remove and re-insert cartrid9e on ri9ht                                       | 카트리지 오류:<br>오른쪽 카트리지 제거 후 다시 삽입                                        |
| Cartrid9e Error:<br>Remove and re-insert cartrid9e on left                                        | 카트리지 오류:<br>왼쪽 카트리지 제거 후 다시 삽입*                                        |
| Out of Paper: Load paper, and then press OK                                                       | 용지 부족: 용지를 넣은 다음 OK를 누르십시<br>오.                                        |
| Paper jam: Clear jam, and then press OK.                                                          | 용지 걸림: 걸린 용지를 제거한 다음 OK를 누<br>르십시오.                                    |
| Paper Mismatch. Paper size or type is<br>incorrect. Change paper and press OK to<br>continue job. | 용지 불일치. 용지 크기 또는 종류가 올바르지<br>않습니다. 용지를 교체한 다음 작업을 계속하<br>려면 OK를 누르십시오. |

\* J3600 전용

# 복사 메시지

| Соруіn9 x/X                     | x/X 복사 중                          | Press Copy for<br>settin9s          | 설정을 지정하려면<br>복사를 누르십시오. |
|---------------------------------|-----------------------------------|-------------------------------------|-------------------------|
| Copy Cancelled.                 | 복사가 취소되었습니다.                      | Load Original in<br>Document Feeder | 문서 공급기에 원본              |
| Press START.<br>Black or Color. | 시작을 누르고<br>흑백 또는 컬러를 선택하십<br>시오.* | booking in Peder                    | 넣기                      |

\* J3600 전용

### 설정 메뉴

- 1. Setup 버튼을 누르면 설정 메뉴가 차례로 표시됩니다.
- LCD 화면에 원하는 하위 메뉴가 나타나면 OK를 누릅 니다.
- 4 또는 ▶를 누르면 해당 메뉴의 옵션이 순서대로 표 시됩니다.
- 4. OK 버튼을 눌러 옵션을 선택합니다.

1:Help Menu 1:도움말 메뉴 1:How Do I 1:사용 방법 2:Error Messages 2:오류 메시지 3:Print Cartridges 3:잉크 카트리지 4:Load Originals and Load Paper 4:원본 및 용지 넣기 5:General Troubleshooting 5:일반적인 문제해결 6:Fax Troubleshooting 6:팩스 문제해결 7:Use Fax Features 7:팩스 기능 사용 8:Use Scan Features 8:스캔 기능 사용 9:Get Support 9:지원 유청 0:Product Overview 0:제품개요

#### 2:Print Report 2:보고서 인쇄

1:Fax Confirmation 1.팩스 확인 2:Image on Fax Send Report 2:팩스 전송 보고서 이미지 3:Fax Error Report 3:팩스 오류 보고서 4:Self-Test Report 4:자체 검사 보고서 5:Last Transaction 5:마지막 작업 6:Fax Log 6:팩스 로그 7:Speed Dial List 7:단축 다이얼 목록 8:Caller ID Report 8:발신자 ID 보고서 9:Junk Fax List 9: 정크 팩스 목록

3:Speed Dial Setup 3:단축 다이얼 설정 1:Individual Speed Dial 1:개별 단축 다이얼 2:Group Speed Dial 2: 그룹 단축 다이얼 3:Delete Speed Dial 3:단축 다이얼 삭제 4:Print Speed Dial List 4:단축 다이얼 목록 인쇄 4:Basic Fax Setup

#### 4:Basic Fax Setup 4:기본 팩스 설정

1:Fax Header 1:팩스 머리글 2:Rings to Answer

2:응답 전 벨 횟수 3:Fax Paper Size

3:팩스 용지 크기

4:Rin9 and Beep Volume 4:벨소리 및 경고음 볼륨

5:Phone Line Monitor Volume 5:전화선 모니터링 볼륨

6:Tone or Pulse Dialing 6:전자식/기계식 전화 걸기 7:Junk Fax Blocker Setup

7:정크 팩스 차단기 설정

5:Advanced Fax Setup 5:고급 팩스 설정

1:Distinctive Ring 1:다른 벨소리 2:Busy Redial 2:사용 시 재다이얼 3:No Answer Redial 3:응답이 없을 때 재다이얼 4:Automatic Reduction 4:자동 축소 5:Backup Fax Reception 5:팩스 수신 백업 6:(ECM)Error Correction Mode 7:ECM(오류 수정 모드) 7:Fax Speed 7:팩스 속도 8:Fax Forwardin9 Black Only 8:흑백 팩스만 전송

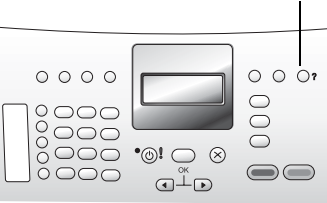

#### 6:Tools 6:도구

1:Clean Print Cartridge 1:잉크 카트리지 청소 2:Align Print Cartridge 2:잉크 카트리지 정렬 3:Date and Time 3:날짜 및 시간 4:Restore Factory Defaults 4:제조 시 기본값 복원 5:Reprint Faxes in Memory 5:메모리에 저장된 팩스 다시 인쇄 6:Run Fax Test 6:팩스 검사 실행 7:Clear Fax Log 7:팩스 로그 지우기 7:Preferences 7:환경설정

1:Set Language & Country/ Region 1:언어 및 국가/지역 설정 2:Set Scroll Speed 2:스크롤 속도 설정 3:Set Prompt Delay Time 3:프롬프트 지연 시간 설정

설정

### 팩스 메뉴

- 1. Fax 버튼을 눌러 Fax Number(전화 번호 또 는 팩스 번호) 화면을 표시합니다.
- 팩스 번호를 입력하고 원하는 단축 다이얼 항목이 표시될 때까지 Speed Dial 버튼을 누 르거나 원터치 단축 다이얼 버튼을 누른 다 음 OK 버튼을 누릅니다.

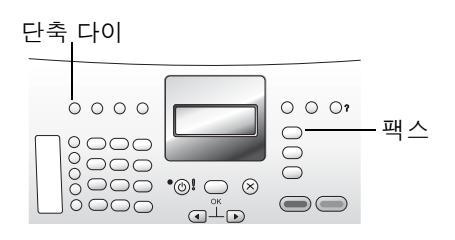

- 3. Fax 버튼을 누르면 다른 팩스 메뉴 옵션이 순서대로 표시됩니다.
- 4. ◀ 또는 ▶를 눌러 LCD 화면 첫째 줄에 표시되는 메뉴 옵션 값을 변경합니다.
- 5. OK 버튼을 눌러 새로 변경된 값을 적용하고 다음 메뉴 옵션으로 이동합니다.

| Enter Number                                                                     | Resolution                                           | Lighter/Darker                                        | How to Fax                                                                                                    | Set New Defaults      |
|----------------------------------------------------------------------------------|------------------------------------------------------|-------------------------------------------------------|----------------------------------------------------------------------------------------------------|-----------------------|
| 번호입력                                                                             | 해상도                                                  | 밝게/어둡게                                                | 팩스 보내는 방법                                                                                                    | 새 기본값 설정              |
| (numeric or<br>speed-dial<br>or One-<br>Touch)<br>(숫자 키, 단축<br>다이얼 또는<br>원터치 버튼) | Fine<br>정밀<br>마우 정밀<br>Photo<br>사진<br>Standard<br>표준 | 000000000<br>00000000<br>00000000<br>00000000<br>0000 | Normal Fax<br>보통 팩스<br>Scan & Fax<br>스캔 및 팩스<br>Send Fax Later<br>나중에 팩스 보내<br>기<br>Poll to Receive<br>폴링하여 받기 | No<br>아니요<br>Yes<br>예 |

### 팩스 응답 전 벨 횟수 변경

HP Officejet J3500/J3600 All-in-One 시리즈가 전화에 응답하고 팩스를 수신하기 전에 전화 벨이 울릴 횟수를 변경하려면 다음 단계를 따르십시오.

- ICD 화면에 4≅Basic Fax Setup(4:기본 팩스 설정)이 나타날 때까지 Setup 버튼을 네 번 누릅니다. OK 버튼을 누릅니다.
- LCD 화면에 2:Rings to Answer(2:응답 전 벨 횟수)가 나타날 때까지 ▶를 누릅니다.
  OK 버튼을 누릅니다.
- 3. ◀ 또는 ▶를 눌러 HP Officejet J3500/J3600 All-in-One 시리즈가 전화에 응답하고 팩스 를 수신하기 전에 울릴 벨 횟수를 늘리거나 줄입니다. 원하는 횟수가 표시되면 OK 버튼 을 누릅니다.

### 복사 메뉴

- 1. Copy 버튼을 눌러 복사 메뉴를 엽니다.
- 해당 버튼을 다시 누르면 메뉴 옵션이 차례로 표시됩니다.

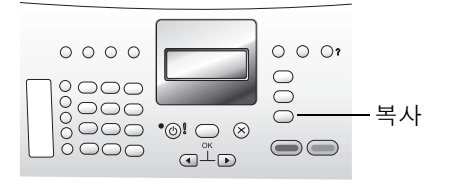

- 3. ◀ 또는 ▶를 눌러 LCD 화면 첫째 줄에 표시되 는 메뉴 옵션 값을 변경합니다.
- 4. OK 버튼을 눌러 새로 변경된 값을 적용하고 다음 메뉴 옵션으로 이동합니다.

| Number of Copies<br>인쇄 매수                                               | Reduce/Enlar9e<br>축소/확대                                                                                         | Copy Quality<br>복사 품질                                   | Copy Paper Size<br>복사 용지 크기                       |
|-------------------------------------------------------------------------|----------------------------------------------------------------------------------------------------|---------------------------------------------------------|---------------------------------------------------|
| 1<br>2<br>3<br>                                                         | Actual size<br>실제 크기<br>Custom 100%<br>사용자 정의 100%<br>Full Page 91%<br>전체 페이지 91%<br>Legal》Ltr 72%<br>리갈>레터 72% | Normal<br>일반<br>Fast<br>고속<br>Best<br>고품질               | A4<br>A4<br>4 × 6 inch<br>4 × 6인치<br>Letter<br>레터 |
| Paper Type<br>용지 종류                                                     | Lighter/Darker<br>밝게/어둡게                                                                                        | Enhancements<br>향상                                      | Set New Defaults<br>새 기본값 설정                      |
| Plain Paper<br>일반 용지<br>Premium Photo<br>고급 사진<br>Transparency<br>투명 필름 | 00000000<br>00000000<br>00000000<br>00000000<br>0000                                                            | Mixed<br>혼합<br>Text<br>문자열<br>Photo<br>사진<br>None<br>없음 | No<br>아니요<br>Yes<br>예                             |

### 설치 설명서 8단계 "잉크 카트리지 정렬"

8단계에서는 잉크 카트리지를 삽입한 다음 오른쪽 그림 과 같은 정렬 페이지를 인쇄 및 스캔합니다. 본 페이지에 는 정렬 페이지를 인쇄 및 스캔할 때 표시되는 메시지에 대한 번역이 나와 있습니다.

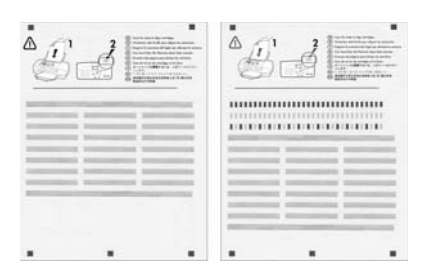

언제든지 새 잉크 카트리지를 삽입할 때에는 본 페이지 를 참조하십시오.

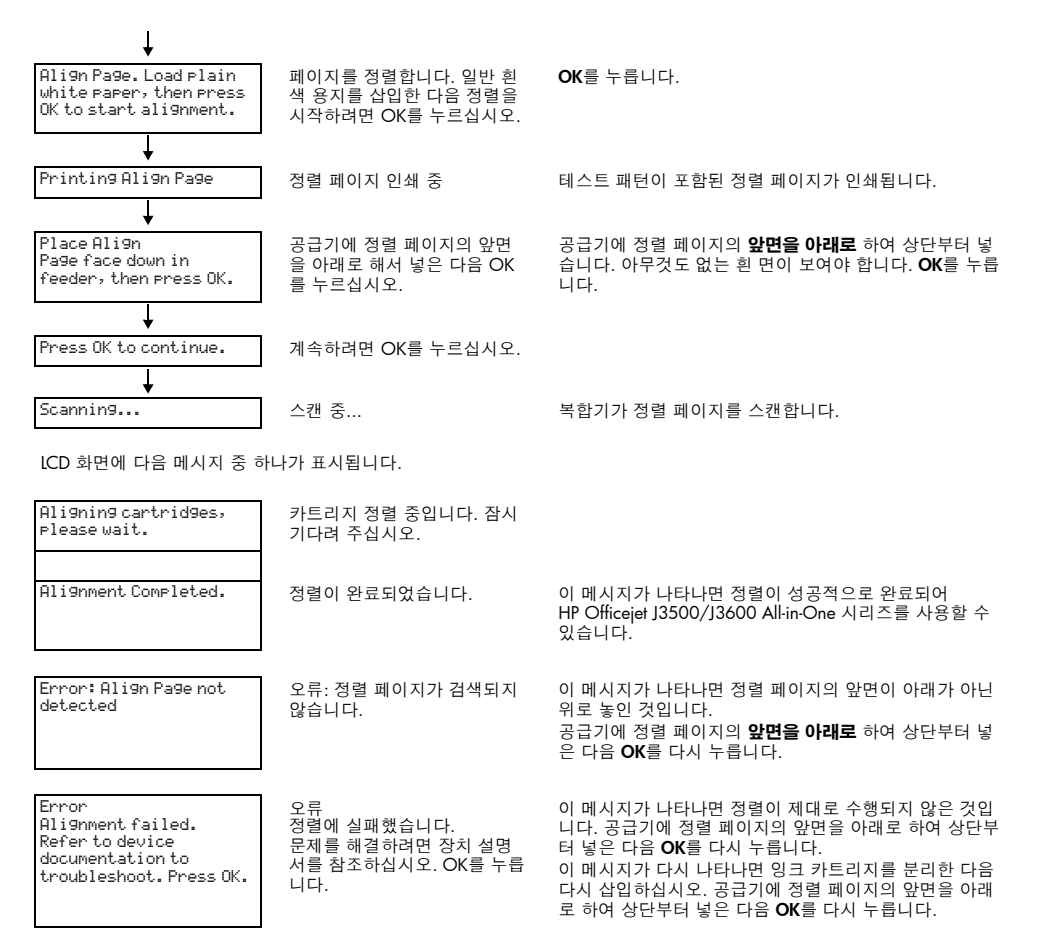

설치 설명서의 9단계를 참고하여 계속 진행합니다.

**참고!** 본 과정에서 장치를 끈 경우 전원을 다시 켜십시오. LCD 화면에 장치를 껐을 때 표시된 메시지가 그대 로 나타납니다.

언제든지 잉크 카트리지를 다시 정렬할 수 있습니다. 설정 메뉴를 열고 6:Tools, 2:Align Print Cartridge(6:도구, 2:잉크 카트리지 정렬)로 이동하면 됩니다. 자세한 내용은 본 문서의 설정 메뉴 안 내를 참조하십시오.

# HP Officejet J3500/J3600 All-in-One 시리즈 설치 설명서 안내

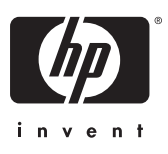

본 설치 설명서 안내에는 HP Officejet J3500/J3600 All-in-One 시리 즈 설치 설명서의 7단계를 수행할 때 LCD 화면에 나타나는 영문 메 시지에 대한 번역이 나와 있습니다.

일반적인 LCD 화면 영문 메시지 및 메뉴에 대한 번역은 본 문서의 뒷부분을 참조하십시오.

### 설치 설명서 7단계 "On 버튼 누르기 및 구성"

왼쪽 상단 모서리에 있는 On 버튼을 누릅니다.

LCD 화면에 다음 메시지가 하나 이상 표시됩니다.

| Insert print<br>cartrid9es                                                                                            | 잉크 카트리지 삽입                                                                         | 이 메시지가 나타나면 설치 설명서의 7단계 "액세<br>스 도어 열기"를 참조하여 계속 진행합니다.                                                                                                    |
|----------------------------------------------------------------------------------------------------|------------------------------------------------------------------------------------|----------------------------------------------------------------------------------------------------|
| Attach Control Panel<br>Faceplate firmly. Check for<br>stuck buttons. Turn power<br>off and on again.                 | 제어판 덮개를 단단하게 고정<br>하고 버튼이 제 위치에 있는지<br>확인하십시오. 전원을 끈 다음<br>다시 켜십시오.                | 이 메시지가 나타나면 제어판 덮개가 제대로 고정<br>되지 않았거나 아예 부착되지 않은 것입니다.<br>이 메시지를 보면 전면 모서리 양쪽이 제자리에 딱<br>맞게 고정되도록 세게 누르십시오.<br>제어판 덮개를 부착한 다음 HP Officejet J3500/<br>J3600 All-in-One 시리즈를 재시작해야 합니다. |
| Carria9e Jam<br>Remove all cardboard<br>inside device, or clear<br>carria9e jam. Then turn<br>power off and on a9ain. | 캐리지 걸림<br>장치 내부의 카드보드를 모두<br>꺼내거나 캐리지 걸림 문제를<br>해결하십시오. 그런 다음 전원<br>을 껐다가 다시 켜십시오. | 이 메시지가 나타나면 HP Officejet J3500/J3600<br>All-in-One 시리즈 내부에 카드보드 포장 재료가 있<br>는 것입니다.                                                                                                   |

설치 설명서의 7단계 "잉크 카트리지 덮개 열기"를 참조하여 계속 진행합니다.

© 2008 Hewlett-Packard Development Company, L.P.

Printed in China 中国印刷

www.hp.com/support